## 附件: 教务管理系统补考后学分筛查操作说明

## 一、 必修课不合格课程学分查询方法

登录教务管理系统,点击"成绩管理"→"查询分析统计"→"所得学分及绩点统计"→ "数据来源"选"培养方案+成绩总库(公选)",选择学院,点击"查询"→查看**"未得学分"**列 数据(即"必修课不合格课程学分")。

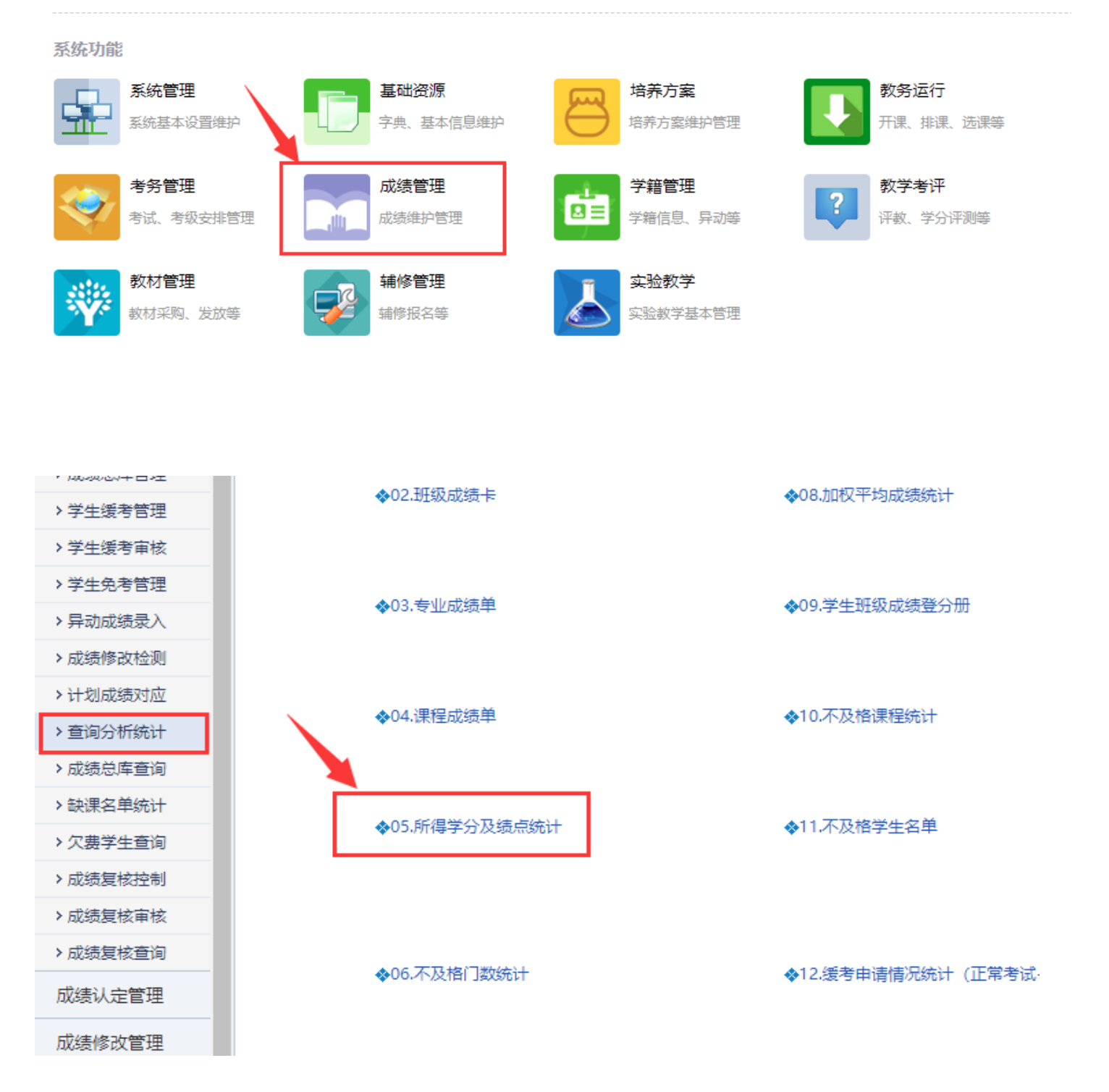

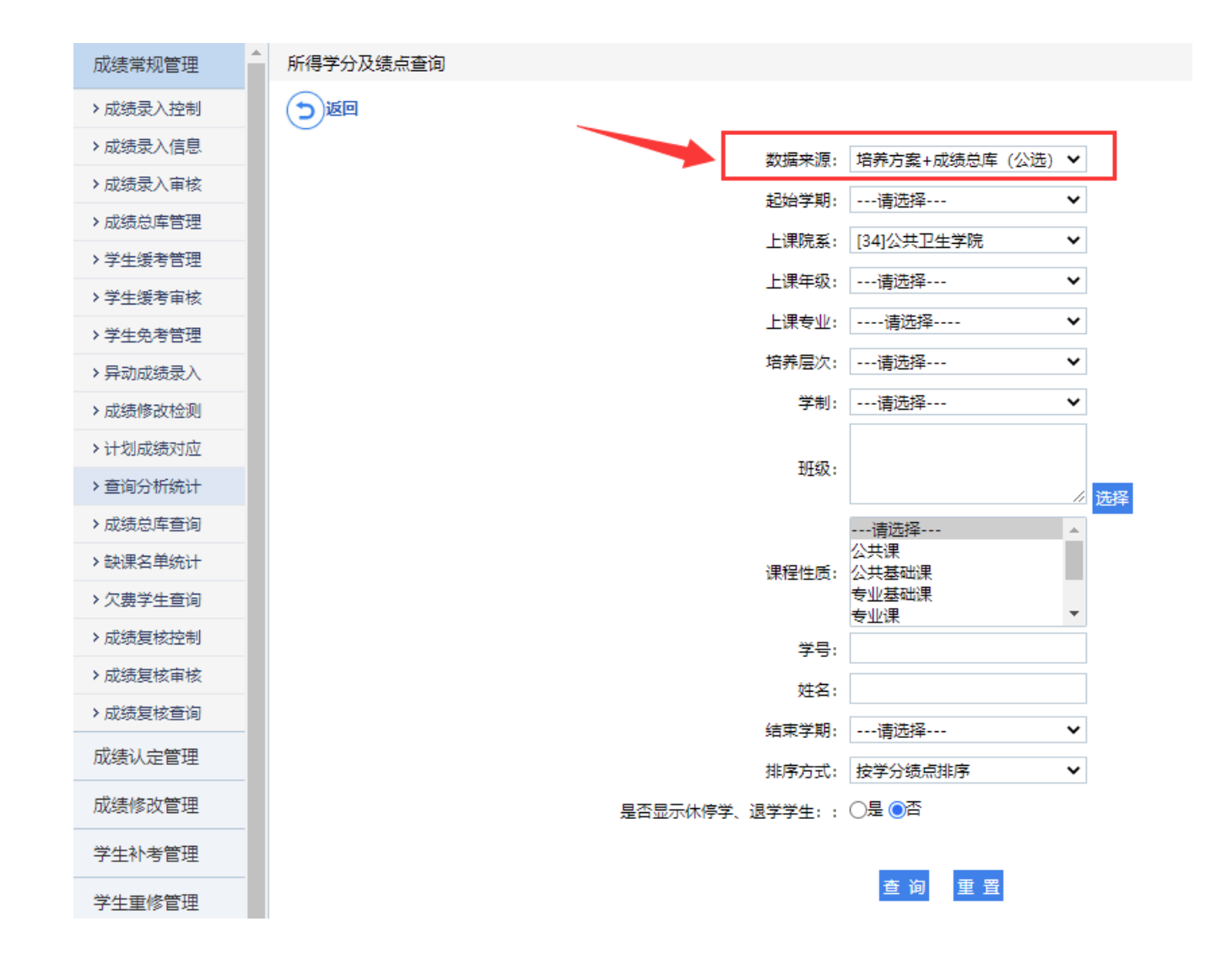

| 成绩常规管理   | 所得学分及绩点统计:全部学期 |                                          |          |                    |      |           |      |      |           |  |
|----------|----------------|------------------------------------------|----------|--------------------|------|-----------|------|------|-----------|--|
| > 成绩录入控制 |                |                                          |          |                    |      |           |      |      |           |  |
| > 成绩录入信息 | $\sim$         | $\smile$                                 | <u> </u> |                    |      |           |      |      |           |  |
| > 成绩录入审核 | 序号             | 学号                                       | 姓名       | 班级名称               | 培养层次 | 所修总学<br>分 | 所得学分 | 未得学分 | 未得学分<br>率 |  |
| > 成绩总库管理 |                |                                          |          |                    |      | ~~        |      |      | -         |  |
| > 学生缓考管理 | 1              |                                          |          | 2020级妇幼保健医         | 普通本科 | 66.5      | 52   | 14.5 | 21.80%    |  |
| > 学生缓考审核 |                |                                          |          | 7301 <u>1</u>      |      |           |      |      |           |  |
| > 学生免考管理 | 2              |                                          |          | 2020级妇幼保健医<br>学30班 | 普通本科 | 66.5      | 58   | 8.5  | 12.78%    |  |
| > 异动成绩录入 |                |                                          |          | 2020级妇幼保健医         |      |           |      |      |           |  |
| > 成绩修改检测 | 3              | an an an an an an an an an an an an an a |          | 学30班               | 普通本科 | 66.5      | 59   | 7.5  | 11.28%    |  |
| > 计划成绩对应 |                |                                          |          | 2020级妇幼保健医         |      |           |      |      |           |  |
| > 查询分析统计 | 4              |                                          |          | 学30班               | 晋通本科 | 66.5      | 59.5 | 7    | 10.53%    |  |
| > 成绩总库查询 |                |                                          |          | 2020级妇幼保健医         |      |           |      | _    |           |  |

## 二、 必修课总学分查询方法

1. 登录教务管理系统,点击"培养方案"→"教学执行计划"→"执行计划管理"→选择上 课院系、年级、专业后,点击"查询"。

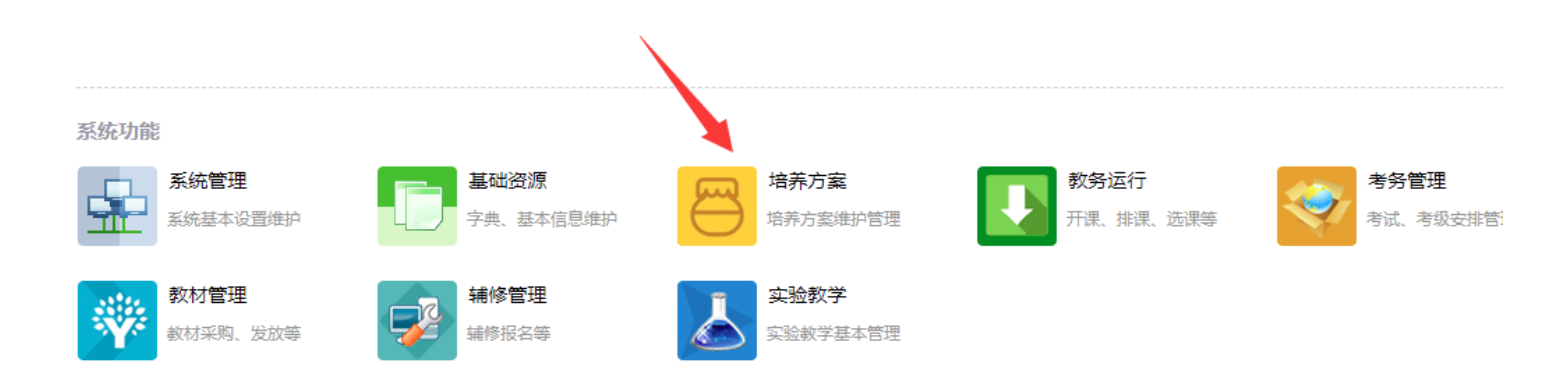

| 培养方案     |                |                |    |
|----------|----------------|----------------|----|
| 指导培养方案   | 执行计划管理查询       |                |    |
| 教学执行计划   | ( <b>全</b> )控制 |                |    |
| >执行计划管理  |                |                |    |
| > 计划微调审核 |                |                |    |
| > 微调情况查询 |                |                |    |
| > 学期任务查询 | 上课院系:          | [43] 口腔医学院     | ♥* |
| > 班级进程安排 | 上课年级:          | 2017           | ~  |
| 通选教学计划   | 上课专业:          | 口腔医学           | ~  |
|          |                | 重 询 重 置 生成执行计划 |    |

## 2. 依次展开"执行计划"下的学院、年级、专业,直至出现培养方案,并点击。

| 培养方案     |                                |        |    |      |    |  |  |  |
|----------|--------------------------------|--------|----|------|----|--|--|--|
| 指导培养方案   | <u> 抽行计划</u><br>③ ☆ □腔医学院<br>( | 执行计划列表 |    |      |    |  |  |  |
| 教学执行计划   | ● □腔医学院                        | (引印    |    |      |    |  |  |  |
| >执行计划管理  |                                |        | 序号 | 年度版本 | 院系 |  |  |  |
| > 计划微调审核 |                                |        |    |      |    |  |  |  |
| > 微调情况查询 |                                |        |    |      |    |  |  |  |
| > 学期任务查询 |                                |        |    |      |    |  |  |  |
| > 班级进程安排 |                                |        |    |      |    |  |  |  |
| 通选教学计划   |                                |        |    |      |    |  |  |  |
|          |                                |        |    |      |    |  |  |  |

| 培养方案     |                                                                     |    |          |         |             |        |                 |  |  |  |
|----------|---------------------------------------------------------------------|----|----------|---------|-------------|--------|-----------------|--|--|--|
| 指导培养方案   | 执行计划                                                                | 执行 | 执行计划管理列表 |         |             |        |                 |  |  |  |
| 教学执行计划   | <ul> <li>● ① 口腔医学院</li> <li>● ② 2017</li> <li>● □ □ 口腔医学</li> </ul> |    | 分要求 🕞 托  | (C) FIE |             |        |                 |  |  |  |
| >执行计划管理  |                                                                     |    | 课程类别     | 课程属性    | 学期          | 课程编码   | 课程名称            |  |  |  |
| > 计划微调审核 | 📍 🦻 2017年口腔医学培                                                      | 1  | 其他       | 必修      | 2018-2019-2 | 102016 | 流行病学            |  |  |  |
| > 微调情况查询 | 养方案                                                                 | 2  | 其他       | 必修      | 2019-2020-2 | 102027 | 卫生法学            |  |  |  |
| > 学期任务查询 | ■ 普通课                                                               |    | 其他       | 必修      | 2017-2018-2 | 102033 | 医学心理学           |  |  |  |
| > 班级进程安排 |                                                                     | 4  | 其他       | 必修      | 2018-2019-2 | 102067 | 预防医学            |  |  |  |
| 通选教学计划   |                                                                     | 5  | 其他       | 必修      | 2018-2019-1 | 102068 | 医学信息检索与利用       |  |  |  |
|          |                                                                     | 6  | 其他       | 必修      | 2019-2020-2 | 103002 | 口腔颌面医学影像诊<br>断学 |  |  |  |
|          |                                                                     |    |          | 必修      | 2020-2021-1 | 103009 | 口腔正畸学           |  |  |  |

3.点击"执行计划管理列表"下的"课程体系学分要求"→在弹出的"执行计划学分要求"
列表下,点击"刷新"→勾选"学分要求刷新"列表下的所有项目,点"保存"。

| <b>培乔</b> 万条 |                                                                                                    |                         |      |      |             |        |                 |        |           |    |    |  |
|--------------|----------------------------------------------------------------------------------------------------|-------------------------|------|------|-------------|--------|-----------------|--------|-----------|----|----|--|
| 指导培养方案       | 执行计划                                                                                                    | 济计划 执行计划管理列表            |      |      |             |        |                 |        |           |    |    |  |
| 教学执行计划       | <ul> <li>〇 口腔医学院</li> <li>〇 2017</li> </ul>                                                                                                    | + 增加课程  進课组设置 《课程体系学分要求 |      |      |             |        |                 |        |           |    |    |  |
| >执行计划管理      | ● 🚡 □腔医学                                                                                                    | 序号                      | 课程类别 | 课程属性 | 学期          | 课程编码   | 课程名称            | 总学时    | 学期学       |    |    |  |
| > 计划微调审核     | ° 🌍 2017年口腔医学培                                                                                                    | 1                       | 其他   | 必修   | 2018-2019-2 | 102016 | 流行病学            | 36     | 36        |    |    |  |
| > 微调情况查询     | 养方案                                                                                                    | 2                       | 其他   | 必修   | 2019-2020-2 | 102027 | 卫生法学            | 10     | 10        |    |    |  |
| > 学期任务查询     | ■ 普通课 ■ おびの (1)                                                                                                    | 3                       | 其他   | 必修   | 2017-2018-2 | 102033 | 医学心理学           | 36     | 36        |    |    |  |
| > 班级进程安排     |                                                                                                    | 4                       | 其他   | 必修   | 2018-2019-2 | 102067 | 预防医学            | 72     | 72        |    |    |  |
| 通选教学计划       | <ul> <li>执行计划</li> <li>公 □腔医学院</li> <li>② 2017</li> <li>○ □ □腔医学</li> <li>○ ○ 2017年口腔医学培养方案</li> <li>○ ● 普通课</li> <li>○ 普通课</li> <li>○ ○ 实践课程</li> </ul> |                         |      | 5    | 其他          | 必修     | 2018-2019-1     | 102068 | 医学信息检索与利用 | 24 | 24 |  |
|              |                                                                                                    | 6                       | 其他   | 必修   | 2019-2020-2 | 103002 | 口腔颌面医学影像诊<br>断学 | 18     | 18        |    |    |  |
|              |                                                                                                    | 7                       | 其他   | 必修   | 2020-2021-1 | 103009 | 口腔正畸学           | 70     | 70        |    |    |  |
|              | 8                                                                                                    | 8                       | 其他   | 必修   | 2019-2020-1 | 103010 | 口腔组织病理学         | 62     | 62        |    |    |  |
|              |                                                                                                    |                         |      |      |             |        |                 |        |           |    |    |  |

| ß | 🔀 [2017年口腔医学培养方案]执行计划学分要求 |      |        |   |    |  |    |  |  |  |  |
|---|---------------------------|------|--------|---|----|--|----|--|--|--|--|
| ( | 刷新(根据执行计划维护学分计算)          |      |        |   |    |  |    |  |  |  |  |
|   | 专业/专                      | 业方向: | 口腔医学   | ~ |    |  |    |  |  |  |  |
|   | 实践课程:                     | 52   | 必修 52  |   | 限选 |  | 任选 |  |  |  |  |
|   | 体育课:                      |      | 必修     |   | 限选 |  | 任选 |  |  |  |  |
|   | 普通课:                      | 227  | 必修 227 |   | 限选 |  | 任选 |  |  |  |  |
|   | 实验课:                      |      | 必修     |   | 限选 |  | 任选 |  |  |  |  |
|   | 总学分:                      | 279  |        |   |    |  |    |  |  |  |  |
|   |                           |      |        |   |    |  |    |  |  |  |  |

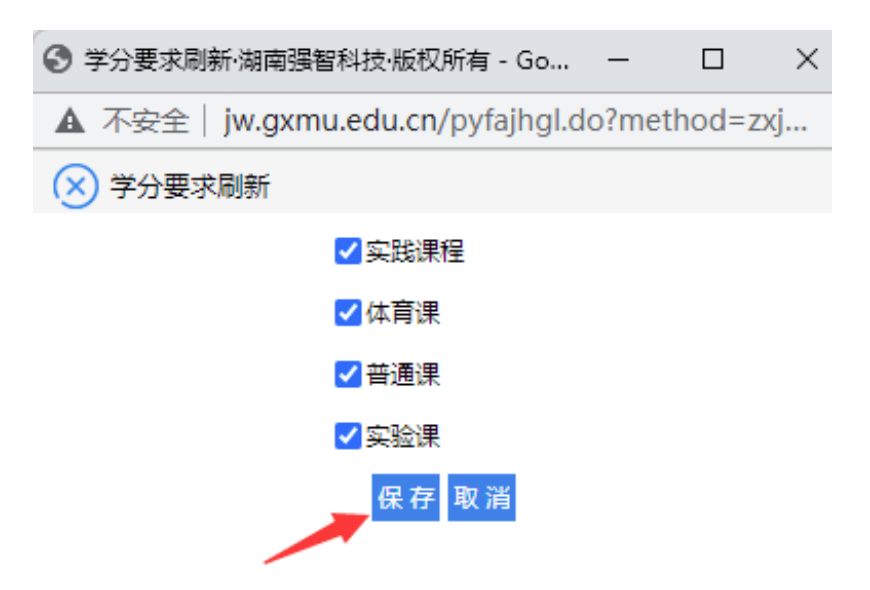

4、再次回到"执行计划学分要求"列表,查看**"体系学分要求"中"总学分"**数据(即"必修课总学分")。

| 2 | ▼ [2017年□腔医学培养方案]执行计划学分要求 |      |     |    |     |  |    |  |    |  |  |
|---|---------------------------|------|-----|----|-----|--|----|--|----|--|--|
|   | 刷新(根据执行计划维护学分计算)          |      |     |    |     |  |    |  |    |  |  |
| _ | 专业/专业方向:□腔医学 ✓            |      |     |    |     |  |    |  |    |  |  |
| L | 体系学分要求                    |      |     |    |     |  |    |  |    |  |  |
|   | 实                         | 践课程: | 52  | 必修 | 52  |  | 限选 |  | 任选 |  |  |
|   |                           | 体育课: |     | 必修 |     |  | 限选 |  | 任选 |  |  |
|   |                           | 普通课: | 227 | 必修 | 227 |  | 限选 |  | 任选 |  |  |
|   |                           | 实验课: |     | 必修 |     |  | 限选 |  | 任选 |  |  |
|   |                           | 总学分: | 279 |    |     |  |    |  |    |  |  |
|   |                           |      |     |    |     |  |    |  |    |  |  |